JRE8のセキュリティ設定方法について

「JRE8」をご利用の場合は、次の手順書のとおり、セキュリティの設定をお願いします。 なお、本手順書は、WindowsのOSにより画面が異なる場合がありますので、予めご承 知おき下さい。

<手順書>

本手順書では、Windows8 にて設定を行います。

| プログラムと機能(F)<br>電源オ方ション(O)<br>イベントビューアー(V)<br>システム(Y)<br>デバイスマネージャー(M)<br>ネットワーク接続(W)<br>ディスの管理(K)<br>コンビューターの管理(G)<br>コマンドプロンプト(C)<br>コマンドプロンプト(C)<br>コマンドプロンプト(C)<br>コマンドプロンプト(C)<br>コマンドプロンプト(C)<br>コマンドプロンプト(C)<br>コマンドプロンプト(C)<br>コマンドプロンプト(C)<br>コントロールパネル(P)<br>ゴクトロールパネル(P)<br>ゴクトロールパネル(P)<br>ゴクトロールパネル(P)<br>ゴクトロールパネル(P)<br>ゴクトロールパネル(P)<br>ゴクトロールパネル(P)<br>ゴクトロールパネル(P)<br>ゴクトロールパネル(P)<br>ゴクトロールパネル(P)<br>ゴクトロールパネル(P)<br>ゴクトロールパネル(P)<br>ゴクトロールパネル(P)<br>ゴクトロールパネル(P)<br>ゴクトロールパネル(P)<br>ゴクトロールパネル(P)<br>コントロールパネル(P)<br>ゴクトロールパネル(P)<br>コントロールパネル(P)<br>コントロール(P)<br>コントロール(P)<br>コントローロー(P)<br>コントロー(P)<br>コントロー( | 画面左下の「スタート」ボタンをクリックし、<br>「コントロールパネル」を選択します。 |
|----------------------------------------------------------------------------------------------------|---------------------------------------------|
|                                                                                                    |                                             |
| () () () () () () () () () () () () () (                                                                                                    | 石上の検索に「Java」と人力し検索を行い<br>ます                 |
| <ul> <li></li></ul>                                                                                                    |                                             |
| 🧊 java - コントロール パネル – ロ 🗙                                                                                                    | Javaのアイコンをクリックします。                          |
| <ul> <li>● ● ◆ ↑ ● ● → ↓ ○ ↓ Java ×</li> <li>● Java</li> <li>● WINDOWS ヘルプとサポートで "java" を検索します</li> </ul>                                                                                                    |                                             |

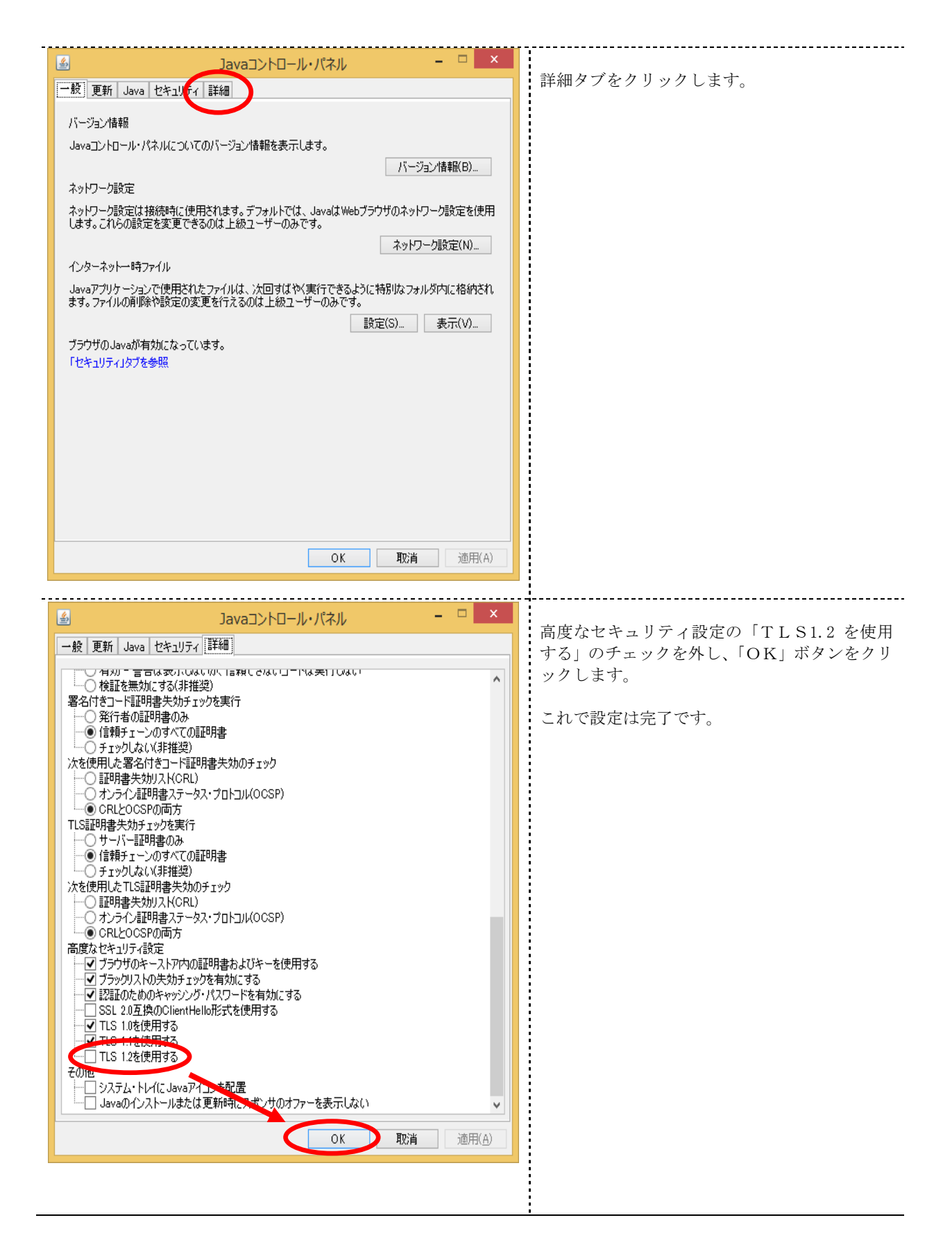

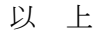